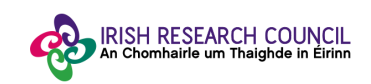

# Help Document for Research Officer Portal

## Irish Research Council - European Space Agency Traineeship Scheme 2019

## Step 1:

Following completion of the Nominee Details form by the IRC-ESA Traineeship candidate and the Academic Referee form by the Academic Supervisor indicated by the candidate, Research Officer will receive an email confirming application(s) are ready for endorsement.

**Please note** that Nominee Details and Academic Referee submitted after the deadline will **not** be considered and will **not** be listed as part of the applications ready for Research Officer final nomination.

The email received by the Research Officer will contain the link to the online system.

Click on the link.

## Step 2: Welcome!

The link will bring you to the below homepage. Enter your email as per below and click 'Continue'.

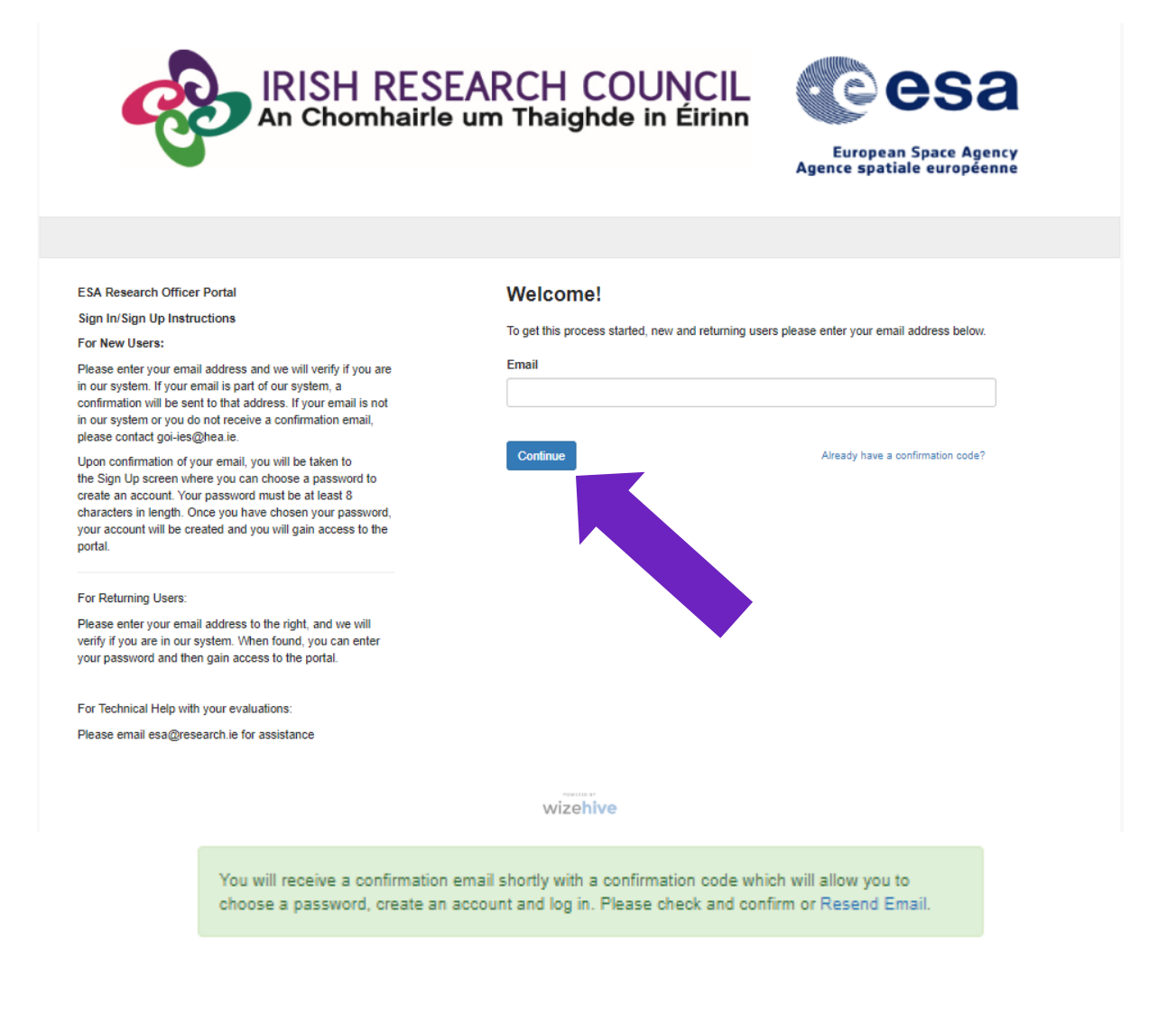

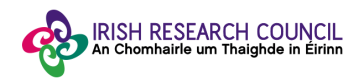

## Step 2: Confirm your email and create your account

An email will be sent to you requesting your email to be confirmed by clicking on the below.

# Confirm Your Email To Get Started

By clicking on **'Confirm your email to get started'**, the Sign up page will open in your browser. Enter the desired password and confirm the password as per requirements.

Tick the box to certify that you understand and agree with the **Data Collection Noticed** outlined before starting the completion of the Nominee Form and click on "Create Account".

#### Sign Up

| re<br>55 | searchoffice@email.ie<br>word                                                              |
|----------|--------------------------------------------------------------------------------------------|
|          | (                                                                                          |
| 0        | Must contain at least one lowercase letter                                                 |
| 0        | Must contain at least one uppercase letter                                                 |
| 0        | Must contain one number                                                                    |
| 0        | Must be between 8-32 characters                                                            |
| Ø        | Must not be an email address                                                               |
| onf      | irm Password                                                                               |
|          | (                                                                                          |
| 0        | Passwords must match                                                                       |
|          |                                                                                            |
| P        | lease click to certify that you understand and agree with the Data Collection Notice detai |

## Step 3:

Once you have logged in, you will see a list of candidates from your HEI as per below. The listed candidates have completed and submitted the application form within the deadline. Academic Referee has also submitted their referee form within the relevant deadline.

Click on the candidate whose application your institution wishes to endorse.

Research Offices should select up to five talented master's graduates for nomination.

| IRISH RESEARCH COUNCIL<br>An Chomhairle um Thaighde in Éirinn | European Space Agency<br>Agence spatiale européenne |
|---------------------------------------------------------------|-----------------------------------------------------|
| Search by Record Title V Search Q                             | researchoffice@email.ie                             |
| 2 listings in total Show: All                                 | T                                                   |
| Bart Marcello Review                                          |                                                     |
| Fermina Winebrenner Review                                    |                                                     |
|                                                               | 1 - 2 of 2                                          |
|                                                               |                                                     |

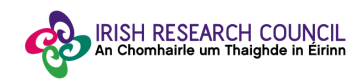

By clicking on the '**Review**' button you will see two Viewing forms: **Nominee Details (Primary) and Academic Referee Review**. You can select and revise both by clicking on the dropdown and/or the arrows.

| Viewing Form: | Nominee Details(Primary) | + Feedback |
|---------------|--------------------------|------------|
| Nominee .     | Academic Referee Review  |            |
| @ Form        | Attachments 🗸            | 🖨 Print    |

# Viewing forms:

I. **'Academic Referee Review' form** contains information as completed by the academic referee listed by the candidate. Click on the **eye** icon to access the full form.

|                 | Record Title V                                                                                                    | Search                                       |                                              | ۹                                                                                        |                                                    |                                                                                                    |                                                       | Welcome,                                                         | researchoffice@email.                                                  |                    |
|-----------------|----------------------------------------------------------------------------------------------------|----------------------------------------------|----------------------------------------------|------------------------------------------------------------------------------------------|----------------------------------------------------|----------------------------------------------------------------------------------------------------|-------------------------------------------------------|------------------------------------------------------------------|------------------------------------------------------------------------|--------------------|
| ting:<br>/ing F | Fermina Academic Reference                                                                                                    | Winet                                        | orenner                                      |                                                                                          |                                                    |                                                                                                    | + Feedba                                              | ick                                                              |                                                                        |                    |
| Acad            | emic Referee Review                                                                                                    |                                              |                                              |                                                                                          |                                                    |                                                                                                    |                                                       |                                                                  |                                                                        |                    |
|                 | How does this nominee<br>to other graduates at th<br>academic or professior<br>that you have interacter<br>over the past 5 Years | e compare<br>ne same<br>nal level,<br>d with | How well<br>do you<br>know the<br>candidate? | I declare that a<br>I confirm that<br>information he<br>appropriate do<br>application au | all of th<br>should<br>erein is<br>ocume<br>tomati | e information in this form is correc<br>it become apparent that any of the<br>inaccurate or unverifiable with<br>tation, it will result in the<br>ally being deemed ineligible. | L.                                                    |                                                                  |                                                                        |                    |
|                 |                                                                                                    |                                              |                                              |                                                                                          |                                                    |                                                                                                    | •                                                     |                                                                  |                                                                        |                    |
|                 |                                                                                                    |                                              |                                              |                                                                                          |                                                    | cademic Referee Review / Item                                                                                                    |                                                       |                                                                  |                                                                        |                    |
|                 |                                                                                                    |                                              |                                              |                                                                                          |                                                    | Form Attachments +                                                                                                    |                                                       |                                                                  |                                                                        | e                  |
|                 |                                                                                                    |                                              |                                              |                                                                                          |                                                    | How does this nominee compa<br>you have interacted with over t                                                                                                    | re to other gra<br>he past 5 Yea                      | aduates at the sar<br>rs                                         | ne academic or professional le                                         | vel, th            |
|                 |                                                                                                    |                                              |                                              |                                                                                          |                                                    | How well do you know the can                                                                                                    | lidate?                                               |                                                                  |                                                                        |                    |
|                 |                                                                                                    |                                              |                                              |                                                                                          |                                                    | Please provide your observatic<br>on their suitability fro a trainee<br>fit,experience to date and adap<br>Limit 3000 Characters                                                | ns on the cha<br>ship with the<br>tability to a ne    | aristics and achie<br>ESA. Referees mi<br>ew country.            | vements of the nominee and co<br>ght wish to consider academic         | mmen               |
|                 |                                                                                                    |                                              |                                              |                                                                                          |                                                    | l declare that all of the informat<br>that any of the information here<br>result in the application automation                                                                  | tion in this for<br>ain is inaccura<br>atically being | rm is correct. I con<br>ate or unverifiable<br>deemed ineligible | nfirm that should it become app<br>with appropriate documentatic<br>a. | oarent<br>on, it w |
|                 |                                                                                                    |                                              |                                              |                                                                                          |                                                    | Signature                                                                                                    |                                                       |                                                                  |                                                                        |                    |
|                 |                                                                                                    |                                              |                                              |                                                                                          |                                                    | Assignment Tag                                                                                                    |                                                       |                                                                  |                                                                        |                    |
|                 |                                                                                                    |                                              |                                              |                                                                                          |                                                    |                                                                                                    |                                                       |                                                                  |                                                                        |                    |

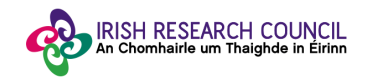

II. 'Nominee Details' form contains information as completed by the candidate and the 'Form Attachments' including Statement of Motivation, Curriculum Vitae and Academic Transcripts. Attached documents can be accessed by clicking on the 'Form Attachments' dropdown.

| IRISH RESEARCH<br>An Chomhairle um Thaig                                                                         | COUNCIL<br>ande in Éirinn<br>European Space Agency<br>Agence spatiale européenne                                                                                                    |  |  |  |  |
|----------------------------------------------------------------------------------------------------|----------------------------------------------------------------------------------------------------|--|--|--|--|
| arch by Record Title V Search Q                                                                                  | Welcome, mreis@research.ie 🌼 Logout                                                                                                    |  |  |  |  |
| stings Fermina Winebrenner                                                                                       | + Feedback                                                                                                    |  |  |  |  |
| Nominee Details(Primary)                                                                                         |                                                                                                    |  |  |  |  |
| Statement of motivation<br>Curriculum Vitae (two-page limit)<br>Transcript file Upload<br>Transcript file Upload |                                                                                                    |  |  |  |  |
| University of Space                                                                                              | Feedback                                                                                                    |  |  |  |  |
| Title                                                                                                    | Research Office Declaration                                                                                                    |  |  |  |  |
| Miss<br>First Name<br>Fermina                                                                                    | I declare that all of the information in this form is correct. I confirm that<br>should it become apparent that any of the information herein is inaccurate or<br>unverifiable with appropriate documentation, it will result in the application<br>automatically being deemed ineligible. * |  |  |  |  |
| Middle Name                                                                                                    | This field is required                                                                                                    |  |  |  |  |
|                                                                                                    |                                                                                                    |  |  |  |  |
| Last Name                                                                                                    |                                                                                                    |  |  |  |  |
| Winebrenner                                                                                                    | Signature *                                                                                                    |  |  |  |  |
|                                                                                                    | This field is required                                                                                                    |  |  |  |  |
|                                                                                                    | Typing your name in the field above is considered binding                                                                                                    |  |  |  |  |
|                                                                                                    | Close Save Draft Submit                                                                                                    |  |  |  |  |

Once the information is revised and your institution is pleased to proceed with the Nomination, click on **'Feedback'** to endorse and sign the Research Office Declaration.

By ticking 'YES', Research Officer agrees with the statement:

"I declare that all of the information in this form is correct. I confirm that should it become apparent that any of the information herein is inaccurate or unverifiable with appropriate documentation, it will result in the application automatically being deemed ineligible."

If relevant, additional comments can be made in relation to the application.

By clicking 'Submit' the Research Office will be endorsing and confirming the nomination.

Endorsed nominations will be sent for assessment and will be considered for funding. Please note that once submitted, you will no longer be able to edit or revert the decision on the endorsed nominations.

Feedback

Your feedback has been submitted.

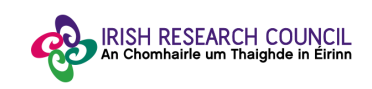

# **Step 4: Applications not Endorsed**

Research Officer should **only** review and submit the feedback to the applications which the institution **wishes to endorse and nominate for the IRC-ESA Traineeship Scheme**.

Research Offices should select up to five talented master's graduates for nomination.

Please <u>refrain</u> from submitting a feedback to applications which your institution does <u>not</u> wish to nominate.

Nominations with status '**Review**' as per below will **not** be considered and will **not** be assessed.

Only Nominations with status 'Done' will progress to the first stage of assessment.

| IRISH RESEARCH COUNCIL<br>An Chomhairle um Thaighde in Éirinn | European Space Agency<br>Agence spatiale européenne |
|---------------------------------------------------------------|-----------------------------------------------------|
| Search by Record Title V Search Q                             | Welcome, researchoffice@email.ie Logout             |
| 2 listings in total Show: All                                 | •                                                   |
| Bart Marcello Review                                          |                                                     |
| Fermina Winebrenner                                           |                                                     |
|                                                               | 1 - 2 of 2                                          |

wizehive